#### 1.研究の背景・目的

検査装置や制御装置、計測装置は一般的 にセンサーなどからの入力信号に対して演 算処理を行い、その結果に基づいて動作を する。このような装置の多くはマイクロコ ンピュータを内蔵していて何らかのソフト ウェア処理を行っている。だが、CPU によ るソフトウェア処理は瞬時に結果が必要だ ったりする場合などは処理が追いつかず、 性能や速度が不足することも少なくない。

FPGA(Field Programmable Gate Array) ボードは回路構造の書き換えができる集積 回路である。さらに FPGA ボードで信号 処理を行えば、信号処理部分にパソコンの ような大きさを必要とせず、装置の小型化 を図ることができる。

本研究の目的は、FPGA と PC の組み合わ せて高速かる高度な処理を行える光子相関 計測システムを構築するころである。

#### 2.準備

以下に本研究で用いる主な装置、用語、ソ フトについて説明する。

### MPPC モジュール

MPPC を内蔵した微弱光検出が可能な光 計測モジュール。光子の計数計測も可能。

# TC7660

チャージポン電圧変換器で、1.5V~10V 入 力を-1.5V~-10V に変換する。 電気通信大学 森永研究室 福田 冬傑

#### NJM360D

応答時間が最大 20ns の電圧比較器。2 つ の入力端子の電圧を比較して High ,Low を出力する。

# FPGA ボード Papilio Pro

本研究で用いた FPGA ボード。ラインア ップを表 2.1 に示す。

表 2.1 FPGA ボード Papilio のラインアップ

|                    | Papilio One 250K       | Papilio One 500K       | Papilio Pro          | Papilio Duo            |
|--------------------|------------------------|------------------------|----------------------|------------------------|
| FPGA               | Spartan-3E<br>XC3S250E | Spartan-3E<br>XC3S500E | Spartan-6<br>XC6SLX9 | Spartan-6<br>XC6SLX9   |
| ロジック・セル数           | 5508                   | 10476                  | 9152                 | 9152                   |
| BRAM [bit]         | 216K                   | 360K                   | 576K                 | 576K                   |
| I/O 数              | 48                     | 48                     | 48                   | 未定                     |
| 外部 RAM [bit]       | なし                     | なし                     | SDRAM 64M            | SDRAM 64M              |
| SPIフラッシュ・メモリ [bit] | 4M                     | 4M                     | 64M                  | 64M                    |
| 電源                 | DC 入力ジャック、または USB      |                        | USB (外部電源も可)         |                        |
| 備考                 |                        |                        |                      | AVR マイコン搭載.<br>リリース準備中 |

### LogicStart MegaWing

FPGA の拡張ボードで、ジョイスティッ クスイッチや 7 セグメント LED が搭載 されている。

#### ISE Design Suite

Papilio は ZAP IDE を使わずに、ザイリ ンクスの FPGA 開発環境 ISE を使って も回路を書き込める。

#### Papilio Loader

FPGA 書き込みソフトウェア。図 2.5 に 例を示す。Papilio は独自の書き込み回路 (JTAG 回路)が搭載されており、Papilio Lorder を使って JTAG 経由で FPGA フ ラッシュメモリに BIT ファイルを書き込 める。

#### 3.相関計測装置

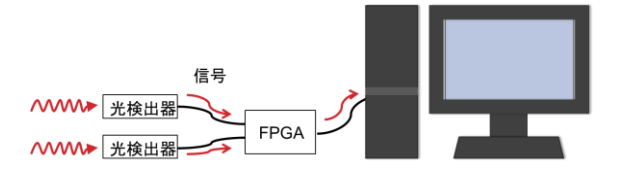

図 3.1 相関計測装置のしくみ 装置は上図のようなしくみになっている。 まず、2つある光検出器が光子を感知する。 そしてその信号を FPGA に送り、FPGA 内で光子の発生時刻を記録していく。最後 にその記録したデータを PC 上に送り、ど ういう時間差で来たのかなど、相関を計算 する。

光検出器の製作にあたり、作成した回路 を以下に示す。図 4.1 は負電源を供給する ための接続を示している。

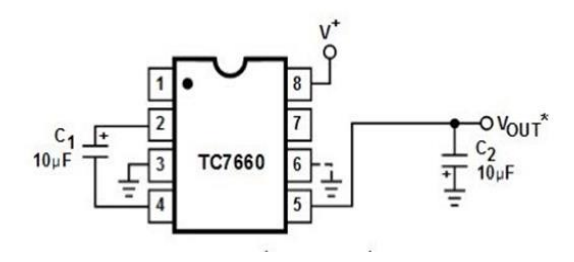

図 4.1 負電源変換回路

-5V の負電源が必要な理由は、光計測をす る MPPC モジュールが  $\pm$ 5V の電圧を 供給 しないと動作しないためである。 次に電圧変換器の回路を図 4.2 に示す。

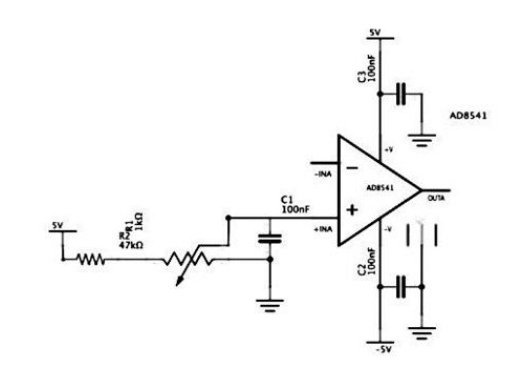

図 4.2 電圧変換器の回路

光検出器が光子を感知した時の波形はアナ ログの波形であり、このままだと FPGA に送ることができない。そのため、この電圧 比較器を用いて High と Low の二つの状 態しかない 2 進数の波形に変換してやる 必要がある。

次の図 4.3 は光検出器全体の動作を簡略 したものである。

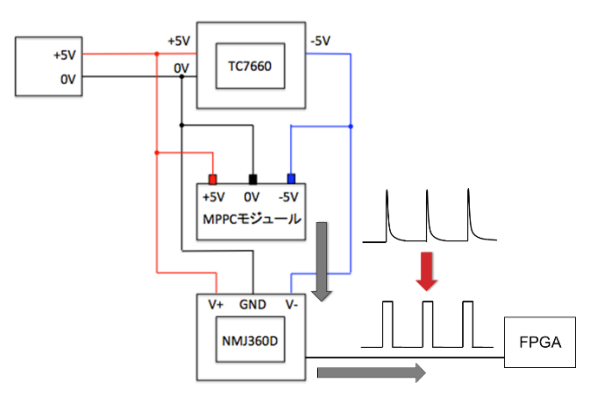

図 4.3 光検出器の動作環境 まず、+5V の電源を 3 つの装置につなぎ、 TC7660 で-5V の負電源を作り、それを

MPPC モジュールと NMJ360D につなげ る。MPPC モジュールが光を感知したとき の波形を一度電圧変換器で波形を 2 進数 のものに変換し、それを FPGA に送って いる。

また図 4.4 は実際に作製した光検出器で

ある。

 TC7660
 NJM36D

 Оробо славани
 Оробо славани

 Пресеза-и
 Вараани

図 4.4 光検出器

## 5.制御装置の制作

制御装置を作るにあたって、FPGA と回路 書き換えソフトなどの使い方を知るために、 ストップウォッチを作製した。

# 5.1 ストップウォッチの作成

ストップウォッチの仕様は以下のようにした。

- ・計測停止中に SW\_0 が押されると計測 開始
- ・計測中に SW\_0 が押されると計測停止
- ・計測停止中に SW\_1 が押されたら 0 秒
   に戻す
- SW\_2 が押されたら0に戻し、
   計測も停止する(リセット)
- ・7 セグメント LED に 10ms で計測時間
   を表示する

制作に関する作業内容を図 5.1 に示す。

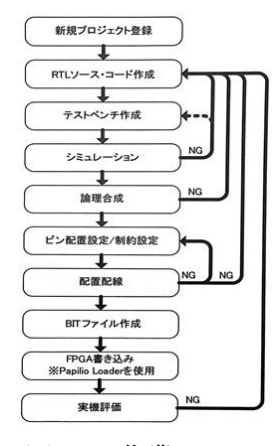

図 5.1 作業フロー

ソースコードの作成から BIT ファイル作 成までの作業はすべて ISE Design Suite 上で行った。BIT ファイルは設定したデー タを格納したバイナリファイルである。 BIT ファイルを FPGA に書き込むのには Papilio Loader を用いた。

また、今回用いた言語は HDL(Hardware Description Language)で、Verilog HDL と

VHDL どちらも使用した。 図 5.2 にストップウォッチの回路を示す

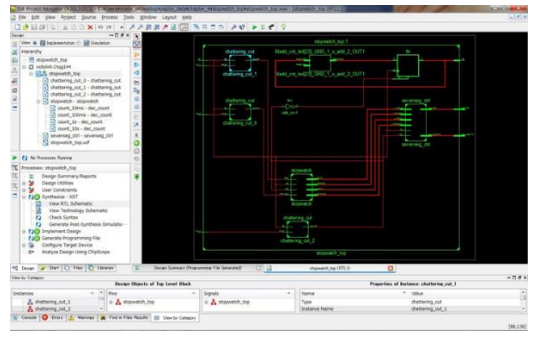

図 5.2 ストップウォッチの回路

# 5.2 PC 上にデータを表示

FPGA で記録したデータを PC に送り、 画面に表示させた。そのときの様子を図 5.3 に示す。

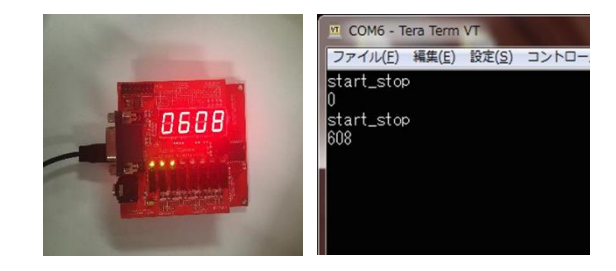

図 5.3 PC 画面に表示した様子 ストップウォッチのカウンタの最小単位を 10ms に設定したため、この場合は 6.08 秒となる。図の右側は PC のシリアルポー トにその値を表示させている様子である。

### 5.3 カウンタの値の変更

作成したストップウォッチは最小単位が 10ms だが、見たい相関時間はずっと短い ためカウントの周期をもっと小さくしなけ ればならない。使用した FPGA のクロッ ク周波数が 32MHz であるので、これをそ のままカウントすればよい。つまり 31.25ns が最小となるので、そのままこの周波数を 利用した。

### 6 まとめ・展望

残念ながら、装置はまだ完成しておらず、 課題がいくつか残っているの状態である。 現状は、光検出器の作製、FPGA の記録し たデータを PC に送信し表示させるプロ グラムの作成まではできている。残りの課 題としては、光検出器と制御装置を分けて 作業を行ったため、この 2 つをつなぐこと が必要である。また、ストップウォッチは手 動でスイッチを押して計測開始していたが、 相関計測装置は光検出器からの信号に反応 して自動的に記録しなければならない。そ のため、そういう動作をするプログラムを 組まなければならない。

今考えているのは、光子を感知する周期は かなり小さく、信号を FPGA に送って処 理を行っている間に次の光子の信号が来る と、取りこぼすことになるため、それを防が なければならない。そのために、一旦データ を収納するスペースを作ってやれば、光子 を感知した信号をとりこぼすことはなくな るのではないかと考えている。その略図を 以下の図 6.1 に示す。また、32MHzの外部 クロックを直接用いるのではなく PLLを使 用し、更にデシリアライザを併用すること によって 1ns 程度の時間分解能を実現した い。

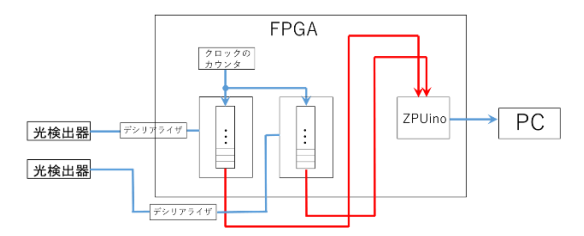

図 6.1 処理構造の略図 FPGA 内部の真ん中に位置している 2 つ のブロックがその収納スペースで、これに FIFO メモリを使用する予定である。 FIFO とは First In First Out の略で、最初 に入ったデータを最初に取り出すというも のである。

#### 7.参考文献

FPGA 版 Arduino!! Papilio でつくるディ ジタル・ガジェット」、 著者:横溝 憲治/岩 田 利王/土井 滋貴/平 一平、CQ 出版 (2014)

Papilio Pro ハードウェアガイド

http://Papilio.cc/index.php?n=Papilio.Pap ilio Pro

ZPUino ユーザ・マニュアル

http://www.alvie.com/zpuino/downloads/z puino-1.0.pdf

Arduino リファレンス・サイト

http://www.musashinodenpa.com/arduino/ref/

http://ww1.microchip.com/downloads/en/ DeviceDoc/21465C.pdf

http://www.njr.co.jp/products/semicon/P DF/NJM360\_J.pdf

https://www.hamamatsu.com/jp/ja/4163.h tml